# **G** RDP Setup - Hosted Server

2017 - Summer Edition

#### User Guide - Table of Contents

<u>Overview</u>

Use Case(s)

Accessing the Remote Desktop Tool

RDP Setup

Display Tab

Local Resources Tab

Experience Tab

General Tab

First Log-In

Subsequent Log-Ins

**Best Practices** 

Common Questions and Concerns

## Overview

Clients utilizing a Clubessential hosted platform can access their Office application by establishing a Remote Desktop Protocol (RDP) connection from their local workstation to the Clubessential Hosted server. Once the remote connection is established, the Office application is available for sign-in and use.

### Use Case(s)

A Club decided it was more cost-effective and efficient to move to a Clubessential Hosted solution, rather than continue to support the server and backups locally at the Club. To access the hosted solution, the Club now uses a Remote Desktop Connection to access their Office application.

## Accessing the Remote Desktop Tool

Click on the Start Menu, and in the search bar, type mstsc.exe and press Enter on the keyboard.

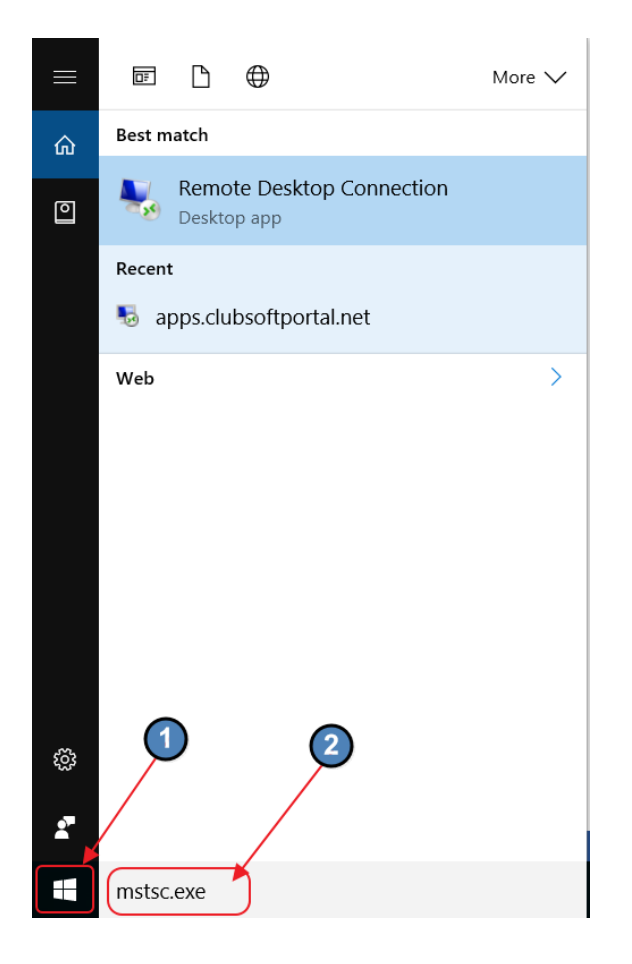

A screen similar to this will appear.

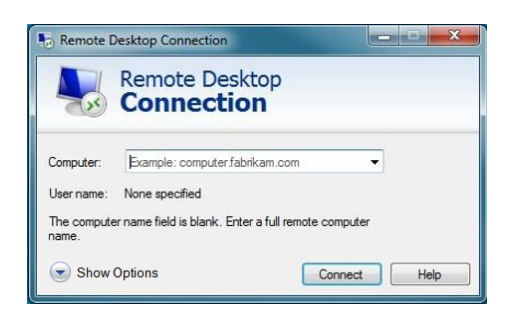

## **RDP Setup**

Click the Show Options button at the bottom left of the window.

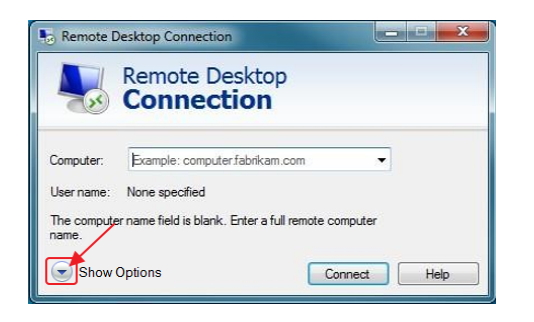

The window will expand and show a series of tabs.

#### **Display Tab**

Click the **Display** tab and move the bar to the far right until it shows **Full screen**.

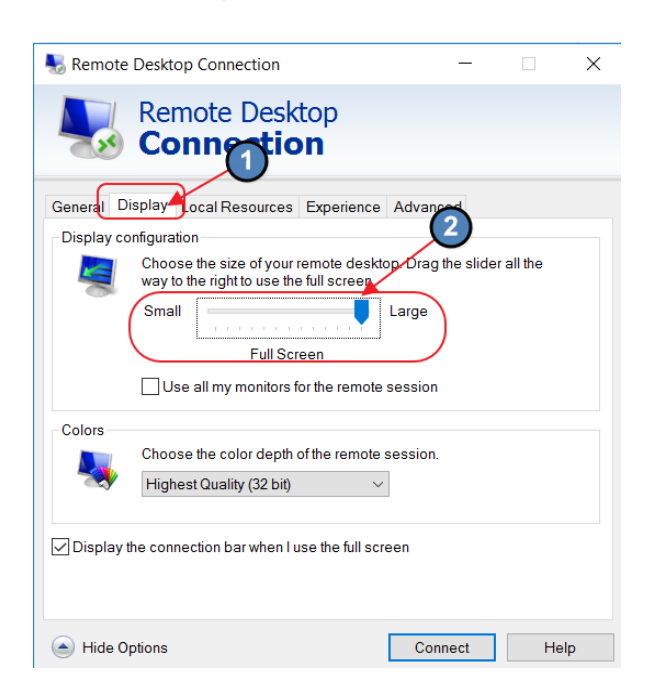

#### Local Resources Tab

Next, click the **Local Resources** tab. Under the **Remote audio** heading, click the **Settings** button. A new window will appear. Select the **Do not play** and **Do not record** options, and click the **OK** to close additional window. Then, under the **Keyboard** heading, select **On this computer** from the drop-down menu.

| 🌄 Remote I  | Desktop Connection                               | _                       |           | ×                     |                         | F <sub>M</sub> | Editing |
|-------------|--------------------------------------------------|-------------------------|-----------|-----------------------|-------------------------|----------------|---------|
| <b>N</b>    | Remote Desktor                                   | )                       |           | Remote Desktop Conn   | ection                  |                | ×       |
| General Dis | splay Local Resources Experie                    | ce Advanced             |           | Remo<br>Con           | te Desktop              |                |         |
|             | Configure remote audio settings                  |                         |           | Remote audio playbac  | k<br>this copriputer    |                |         |
| Keyboard    | Apply Windows key combination                    | ns:                     |           | O Play on             | remote comper           | •              |         |
|             | Example: ALT+TAB                                 |                         |           | Remote audio recordin | g<br>from this computer | 5              |         |
|             | Choose the devices and resour<br>remote session. | ces that you want to us | e in your | Do not                | record                  |                | Canad   |
|             | Printers                                         | ✓ Clipboard             |           | _                     | -                       |                | Jancer  |
| Alide Op    | tions                                            | Connect                 | He        | łþ                    |                         |                |         |

Still on the Local Resources tab, click the **Clipboard** option under the Local devices and resources section. Then, click the **More** button to launch a new window. Check the appropriate box for the **drives needed** (Note that this is for computers that will **use CMA/Office only**. If unsure what drives to select, contact your local IT department.

| Remote Desktop<br>Connection       Remote Desktop Connection         General Display Local Resources Experience Advanced       Remote audio<br>Configure remote audio settings.         Settings       Settings         Keyboard<br>Apply Windows key combinations:<br>On this computer<br>Example: ALT+TAB       Local devices and resources on this outer that you want to use in your remote session.         Local devices and resources<br>Choose the devices and resources on this computer<br>Example: ALT+TAB       Similar cards<br>Sources that you want to use in your remote session.         Local devices and resources<br>Choose the devices and resources       Similar cards<br>Sources that you want to use in your remote session.         Printers       Sources that you want to use in your       Other supported Plug and Play (PnP) devices         Printers       Other supported Plug and Play (PnP) devices       Other cancel                                                                                                    | Ealung | 5a                                               | ×                    | —                                           | sktop Connection                       | 😸 Remote D   |
|----------------------------------------------------------------------------------------------------|--------|--------------------------------------------------|----------------------|---------------------------------------------|----------------------------------------|--------------|
| Connection<br>General Display Local Resources Experience Advanced<br>Remote audio<br>Configure remote audio settings.<br>Settings<br>Keyboard<br>Apply Windows key combinations:<br>On this computer<br>Example: ALT+TAB<br>Local devices and resources<br>Choose the devices and resources on this outer that you want to use in your remote session.<br>Settings<br>Keyboard<br>Apply Windows key combinations:<br>On this computer<br>Example: ALT+TAB<br>Local devices and resources<br>Choose the devices and resources on this outer that you want to use in your remote session.<br>PVD RW Drive (D.)<br>DVD RW Drive (D.)<br>DVD RW Drive (D.)<br>Drives that I plug in later<br>Other supported Plug and Play (PnP) devices<br>Other supported Plug and Play (PnP) devices                                                                                                    | ×      | esktop Connection                                | 🌄 Remote             | р                                           | emote Deskto                           |              |
| General Display Local Resources Experience Advanced  Remote audio Configure remote audio settings. Settings Keyboard Apply Windows key combinations: On this computer Example: ALT+TAB Local devices and resources Choose the devices and resources on this outer that you want to use in your remote session. DVD RW Drive (D) DVD RW Drive (D) DVD RW                                                                                                    |        | Remote Desktop                                   |                      |                                             | Connection                             |              |
| Remote audio       Local devices and resources         Settings       Choose the devices and resources on this outer that you want to use in your remote session.         Keyboard       Apply Windows key combinations:         On this computer       Stample: ALT+TAB         Local devices and resources       OS (C)         DVD RW Drive (D)       Drives that I plug in later         Printers       Sources that you want to use in your         Printers       Plipboard         More       OK                                                                                                    |        | Connection                                       | 250                  | perience Advanced                           | ay Local Resources Exp                 | General Disp |
| Configure remote audio settings.<br>Settings<br>Keyboard<br>Apply Windows key combinations:<br>On this computer<br>Example: ALT+TAB<br>Local devices and resources on this outer that you want to use in<br>Work that poly windows that ards<br>DVD RW Drive (D:)<br>DVD RW Drive (D:)<br>RW Drive (D:)<br>RW Drive (D:)<br>RW Drive (D:)<br>ST RW Drive (D:)<br>RW Drive (D:)<br>RW Drive ( |        | and resources                                    | -Local device        |                                             | )                                      | Remote audi  |
| Keyboard<br>Apply Windows key combinations:<br>On this computer<br>Example: ALT+TAB<br>Local devices and resources<br>Choose the devices 2 sources that you want to use in your<br>remote session.<br>Printers<br>Printers<br>More<br>More.                                                                                                    | in     | e session.                                       | Choose t<br>your rem | lings.                                      | Configure remote audio set<br>Settings |              |
| On this computer Example: ALT+TAB Local devices and resources Choose the devices sources that you want to use in your Printers Printers Choose the devices Choose that you want to use in your OK Cance                                                                                                    |        |                                                  |                      | Keyboard<br>Apply Windows key combinations: |                                        |              |
| Local devices and resources<br>Choose the devices 2 isources that you want to use in your<br>Printers Clipboard<br>More                                                                                                    |        | DVD RW Drive (D:)<br>Drives that I plug in later |                      | ~                                           | On this computer<br>Example: ALT+TAB   | -            |
| Choose the devices 2 sources that you want to use in your remote session.                                                                                                    |        |                                                  |                      |                                             | and resources                          | Local device |
| Printers Clipboard                                                                                                    |        |                                                  |                      | sources that you want to use in you         | Choose the devices                     | 20           |
|                                                                                                    | ancel  | ОКСа                                             |                      | Clipboard                                   | Printers<br>More                       | (            |
|                                                                                                    |        |                                                  |                      |                                             |                                        |              |

### Experience Tab

Next, click on the **Experience** tab. The Font smoothing and Persistent bitmap caching options must be selected. (Note: It is ok to leave other options enabled if they were already selected.)

| Semote Desktop Connection - 🗆 🗙     |                               |                   |                    |        |    |  |
|-------------------------------------|-------------------------------|-------------------|--------------------|--------|----|--|
|                                     | Remote Des<br><b>Connecti</b> | ktop<br><b>on</b> | 1                  |        |    |  |
| General Dis                         | play Local Resource           | s Experience      | Advanced           |        |    |  |
| Performance                         | •                             |                   |                    |        |    |  |
|                                     | Choose your connecti          | on speed to op    | timize performance | ).     |    |  |
|                                     | Detect connection qu          | ality automatica  | illy               | $\sim$ |    |  |
|                                     | Connection quality-de         | pend 2 ure        | S:                 |        |    |  |
|                                     | Desktop backgrou              | und               |                    |        |    |  |
|                                     | Font smoothing                | F                 |                    |        |    |  |
|                                     | Desktop composit              | tion              |                    |        |    |  |
| Show window contents while dragging |                               |                   |                    |        |    |  |
| Menu and window animation           |                               |                   |                    |        |    |  |
|                                     | Visual styles                 | 3                 |                    |        |    |  |
| Persistent                          | bitmap caching 🗡              |                   |                    |        |    |  |
| Reconnec                            | t if the connection is dr     | opped             |                    |        |    |  |
| Aide Opt                            | ions                          |                   | Connect            | He     | lp |  |

#### **General Tab**

Finally, click on the General tab. Enter the IP address that was provided by Clubessential in the Computer field. (Ex. 10.20.x.xx) If the IP address was not received, please reach out to your Implementation Specialist. For the User Name field, enter the user name provided by Clubessential. (Ex. jsmith or Proshop1). Then, click the Allow me to save credentials box. Click Save As and save file to your desktop. Give the file an easily recognizable Name. (Ex. Clubessential)

| varagraph varagraph                                      |                                                                                            | styles                  |                |
|----------------------------------------------------------|--------------------------------------------------------------------------------------------|-------------------------|----------------|
| Semote Desktop Connection —                              | Nave As                                                                                    |                         | ×              |
| Remote Desktop                                           | $\leftarrow$ $\rightarrow$ $\checkmark$ $\uparrow$ 🔓 $\diamond$ This PC $\diamond$ Desktop | v ♡                     | Search Desktop |
| Connection                                               | Organize - New folder                                                                      |                         | 8≕ - ?         |
| General Display Local Resources Experience Advanced      | ConeDrive Name                                                                             | ^ Date modified         | Type Size      |
| Logon settings                                           | This PC Adobe Preservice                                                                   | ter 11 6/3/2016 9:46 AM | File folder    |
| Enter the name of the remote computer                    | Desktop                                                                                    | 5/4/2016 8:39 AM        | Shortcut 2 KB  |
| Computer: 10.20.X.XX 2                                   | 📔 Documents                                                                                |                         |                |
| User name: jsmith                                        | 📮 Downloads                                                                                |                         |                |
| You will ked for credentials when you connect            | 🐌 Music                                                                                    |                         |                |
|                                                          | C Pictures                                                                                 |                         |                |
| Allow me to save credentials                             | Tideos 💦                                                                                   |                         |                |
| Connection settings                                      | 😃 OS (C:)                                                                                  |                         |                |
| Save the current connection settings to an RDP file or o | pe 🎿 Network 🗸 <                                                                           |                         |                |
| saved connection.                                        | File name: Clubessential                                                                   |                         | ~              |
| Save Save As                                             | Save as type: Remote Desktop Files (*.RI                                                   | DP)                     | <u> </u>       |
|                                                          | -                                                                                          |                         |                |
| Hide Options     Connect                                 | ▲ Hide Folders                                                                             |                         | Save Cancel    |
|                                                          |                                                                                            |                         |                |

## First Log-In

Now, close out of the window and double-click on the new Remote Desktop icon.

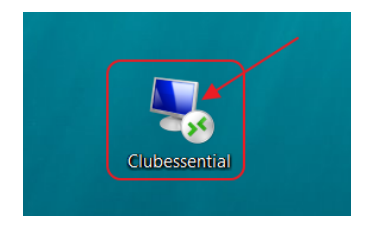

A new window will appear and will ask you to enter your password. Enter the password provided by Clubessential. (The password can be changed after accessing the system by clicking **Start, Window Security**). To save password, click in the **Remember me** box. Click **OK** to continue.

| Windows Security                                                      | × |
|-----------------------------------------------------------------------|---|
| Enter your credentials                                                |   |
| These credentials will be used to connect to apps.clubsoftportal.net. |   |
| Password                                                              |   |
| WINDOWS-10.20.X.XX/jsmith                                             |   |
| Remember me                                                           |   |
|                                                                       |   |
| OK Cancel                                                             |   |

Connections will load as access has been granted to the remote server. Launch the Clubessential Office and/or Point of Sale system, and begin working.

## Subsequent Log-Ins

Click the Desktop icon.

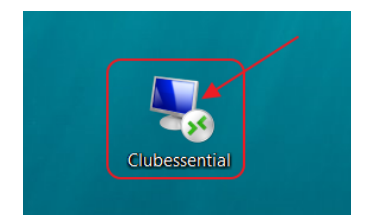

Enter password (if Password was not previously saved).

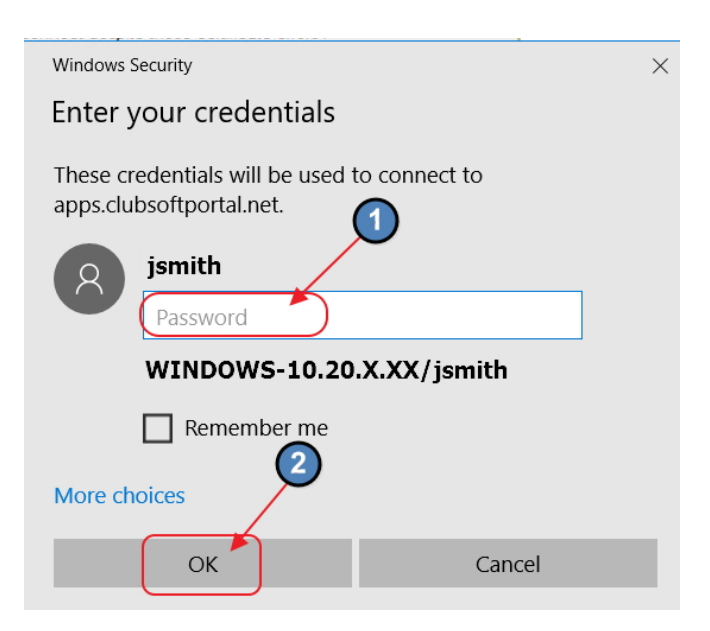

Launch the Clubessential Office and/or Point of Sale system, and begin working.

## **Best Practices**

Change Password periodically and/or Protect Password to enhance security of data.

## **Common Questions and Concerns**

#### What is my remote Computer's Name/IP Address?

Check with your Implementation Specialist to confirm.